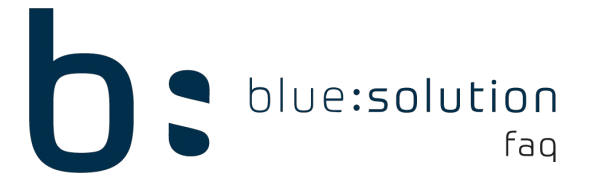

## Datensicherung anlegen & wiederherstellen

In diesem FAQ wird Ihnen gezeigt wie Sie eine Datensicherung Ihres Mandanten durchführen und die erstellte Datensicherung wieder einspielen.

## Datensicherung anlegen

Um eine Datensicherung zu machen klicken Sie oben links im Handwerk auf den Reiter [Datei] > [Mandanten] > [Mandantensicherung].

Es öffnet sich nun die Mandantensicherung. Klicken Sie auf [Weiter] bis Sie zu folgendem Fenster kommen: Haken Sie die Dateien an welche gesichert werden sollen. Wenn Sie überall einen Haken setzen wird Ihr kompletter Mandant gesichert.

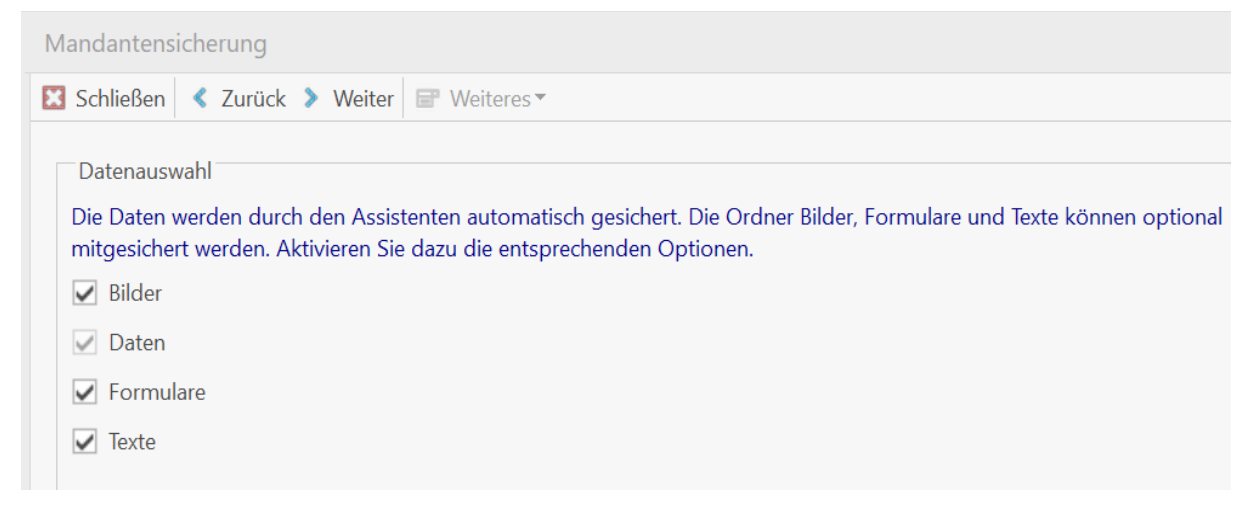

Im nächsten Abschnitt wählen Sie den Speicherort der Sicherung aus und die Sicherungsmethode. Wenn Sie die Sicherung als Zip-Archiv anlegen können Sie auch ein Passwort für dieses vergeben. Klicken Sie auf [Weiter] bis die Sicherung abgeschlossen ist.

| Speicherort                                |                                                                                                    |  |  |  |  |
|--------------------------------------------|----------------------------------------------------------------------------------------------------|--|--|--|--|
| Wählen Sie hier den<br>physikalischen Date | gewünschten Speicherort der Datensicherung aus. Beachten Sie, dass sich dieser auf einen anderen<br>enträger als die Datenbank befinden sollte. |  |  |  |  |
| E:\                                        |                                                                                                    |  |  |  |  |
| Sicherungsmethode                          | ZIP-Archiv (Schnell) v Kennwort bss1234                                                                                                    |  |  |  |  |
| Prüfung                                    |                                                                                                    |  |  |  |  |
| Mandant                                    | 00901 Demomandant Elektro                                                                                                    |  |  |  |  |
| Ordner                                     | Daten                                                                                                    |  |  |  |  |
| Freier Speicher                            | 43,60 GB (46.811.455.488 Bytes)                                                                                                    |  |  |  |  |
| Benötigter Speicher                        | 0,01 GB (12.562.920 Bytes)                                                                                                    |  |  |  |  |

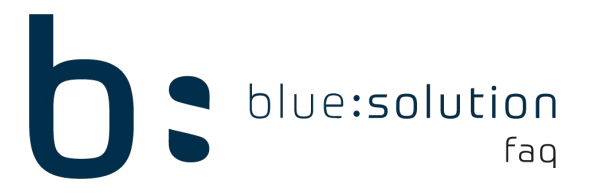

## Datensicherung wiederherstellen

Um eine Sicherung einzuspielen muss zunächst sichergestellt sein, dass niemand im Handwerk arbeitet. Begeben Sie sich in den Datenpfad vom TopHandwerk. Diesen können Sie im Programm einsehen unter [Datei] > [Programminformationen]. Im Datenpfad befinden sich mehrere Ordner mit Nummern. Die Nummer des Ordners entspricht der Nummer Ihres Mandanten bei der Anmeldung:

| Name   00000   00001   00002   00900   00901   00901   00902   00902   00903 | Dieser PC > Lokaler Datenträger (C:) > Program                                       | Anmelden ×                                                                                                    |
|------------------------------------------------------------------------------|--------------------------------------------------------------------------------------|----------------------------------------------------------------------------------------------------|
| DATEN Softwarepflege: Aktiv                                                  | Name<br>00000<br>00001<br>00002<br>00900<br>00901<br>00902<br>00903<br>DATEN<br>Info | A N M E L D U N G<br>Benutzername ADMINISTRATOR<br>Kennwort Kennwort nicht erforderlich<br>Mandant 00901 Demomandant Elektro<br>Softwarepflege: Aktiv<br>Anmelden Abbrechen |

Öffnen Sie den Ordner welcher Ihrem Mandanten entspricht. Sie sollten dann mehrere Ordner sehen welche auch in der .Zip Ihrer Datensicherung sind.

| r PC → Lokaler Datenträger (C:) → I | - 🖚 🔊 🗈          |                              |
|-------------------------------------|------------------|------------------------------|
| Name                                | Änderungsdatum   | Hinzufügen Entp. nach Testen |
| Backup_Reports                      | 28.11.2017 09:54 | 1                            |
| BILDER                              | 29.01.2018 12:43 | Name                         |
| DATEN                               | 15.01.2018 08:39 |                              |
| DMS                                 | 23.11.2017 14:35 | Bilder                       |
| FORMS                               | 17.01.2018 12:48 | Daten                        |
| Texte                               | 15.01.2018 09:42 | Forms                        |
| 🔮 mandant.xml                       | 29.09.2015 15:30 | Texte                        |

Wählen Sie nur die Ordner aus Ihrem Mandanten aus welche Sie gesichert haben und verschieben Sie diese an einen anderen Ort. (Löschen Sie diese noch nicht) Kopieren Sie dann die Ordner aus Ihrer Sicherung in den Mandanten rein und überprüfen Sie, ob Sie den Mandanten im Programm öffnen können und alles auf dem alten Stand ist.